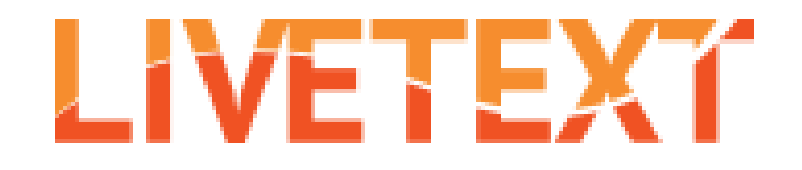

# How To:

## **Complete a portfolio assignment**

| ALPS PBA 1.1: Core Values <ul> <li>Not submitted January 21, 2017</li> <li>Begin Assignment</li> </ul>                   | ALPS PBA 1.2: School Culture <ul> <li>Not submitted January 21, 2017</li> <li>Continue Assignment</li> </ul>        |
|----------------------------------------------------------------------------------------------------|----------------------------------------------------------------------------------------------------|
| LTDEMO - Section 1                                                                                                    | LTDEMO - Section 1                                                                                                  |
| ALPS PBA 1.3: Family<br>Community Engagement<br>Not submitted January 21, 2017<br>Begin Assignment<br>LTDEMO - Section 1 | ALPS PBA 1.4: Distributed<br>Leadership<br>Not submitted January 21, 2017<br>Begin Assignment<br>LTDEMO - Section 1 |
| ALPS PBA 1.5: Mission-Vision <ul> <li>Not submitted January 21, 2017</li> <li>Begin Assignment</li> </ul>                | CLDE99999 CLDE Portfolio  Not submitted January 21, 2017 Continue Assignment                                        |
| LTDEMO - Section 1                                                                                                    | LTDEMO - Section 1                                                                                                  |

1. From the Dashboard, click on the assignment you want to work on

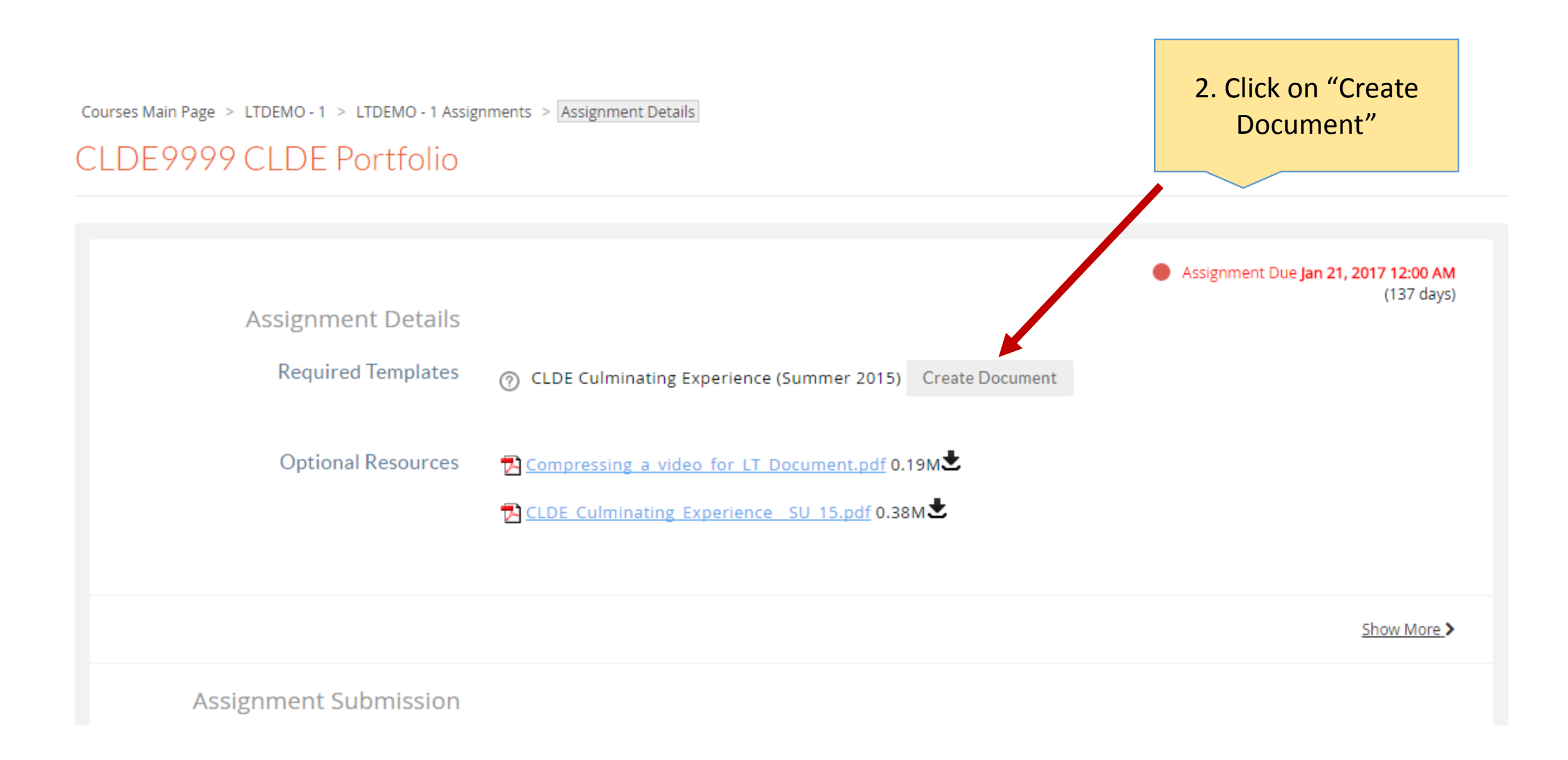

#### Documents Main Page

### CLDE Culminating Experience (Summer 2015)

by Student Demo

This document is attached to the assignment CLDE99999 CLDE Portfolio Attach to Assignment

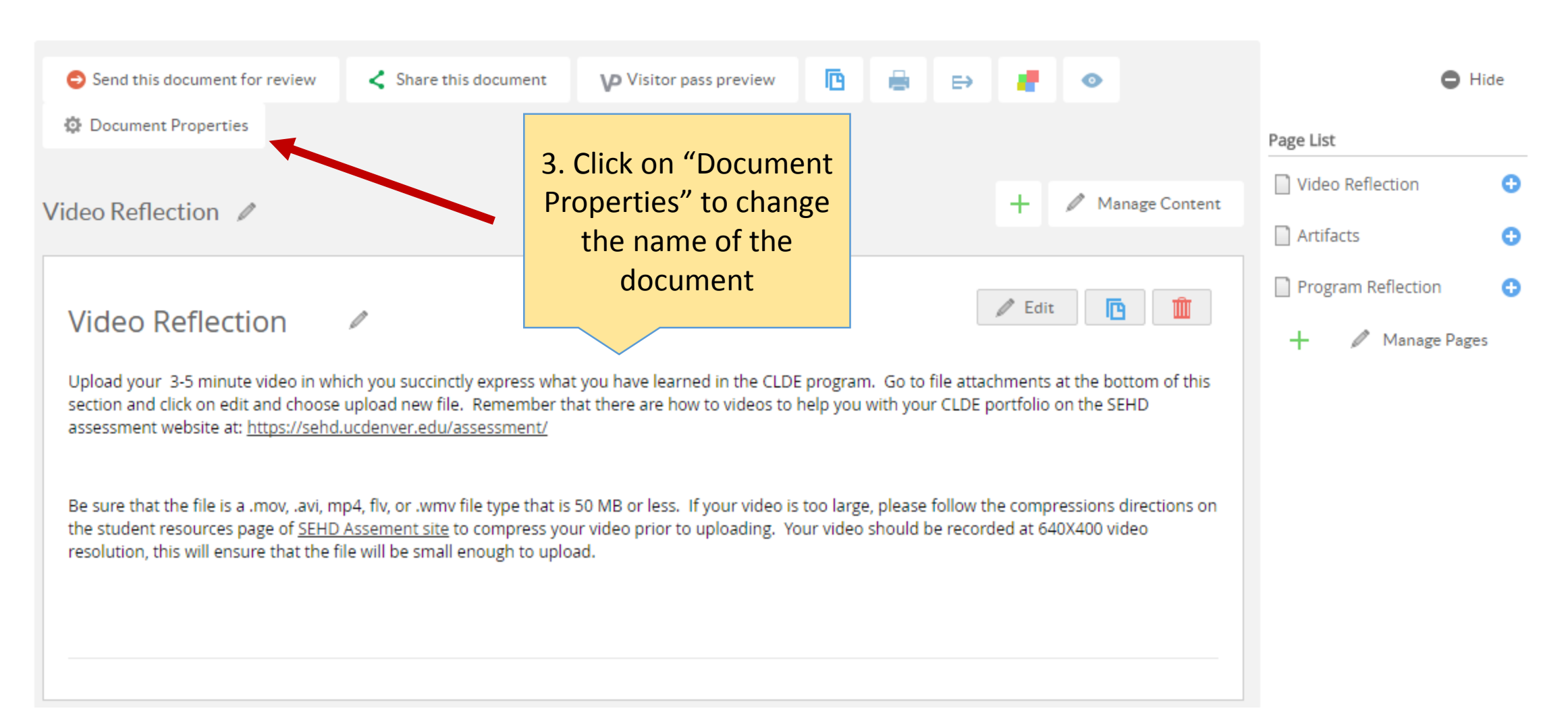

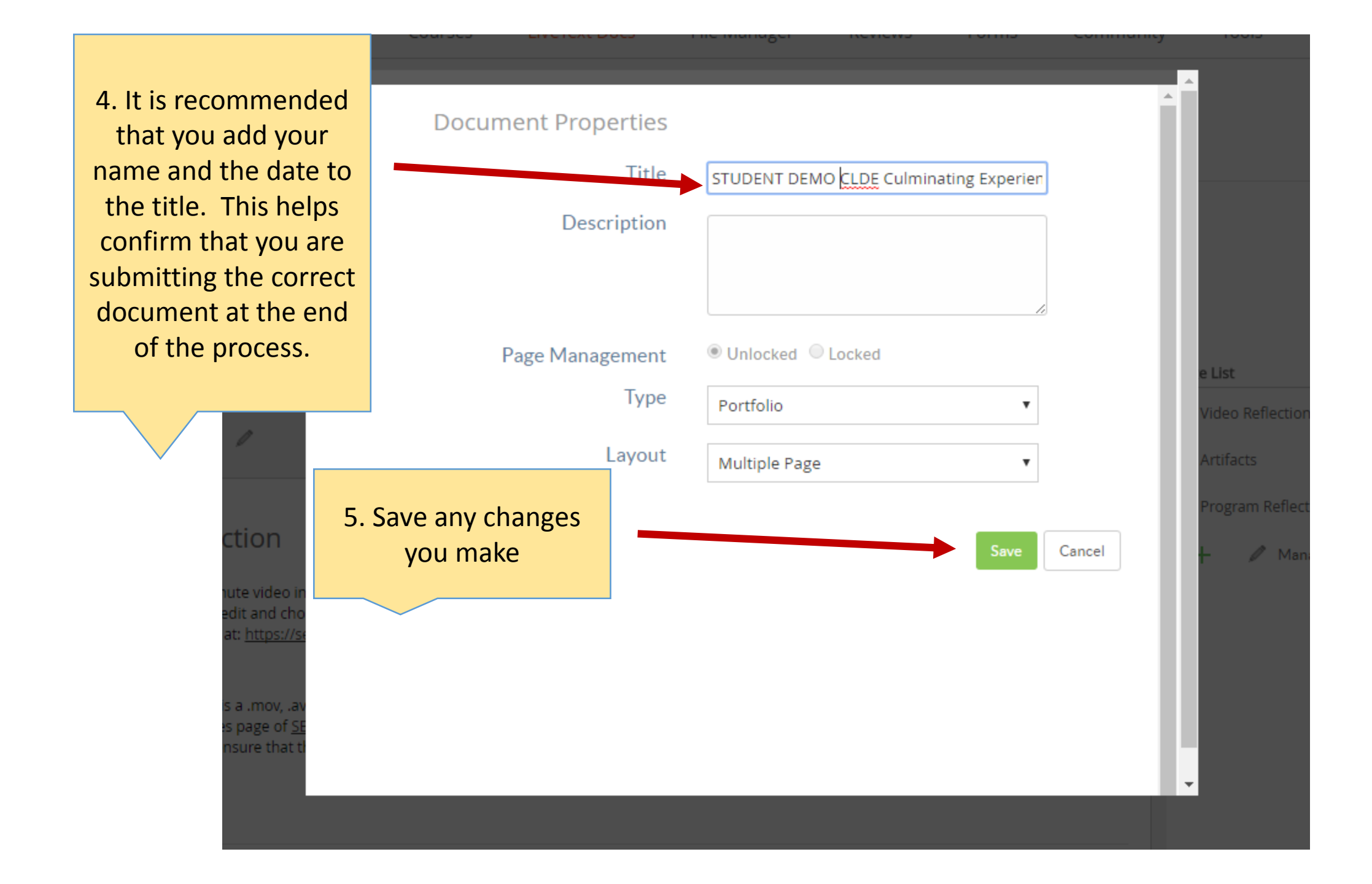

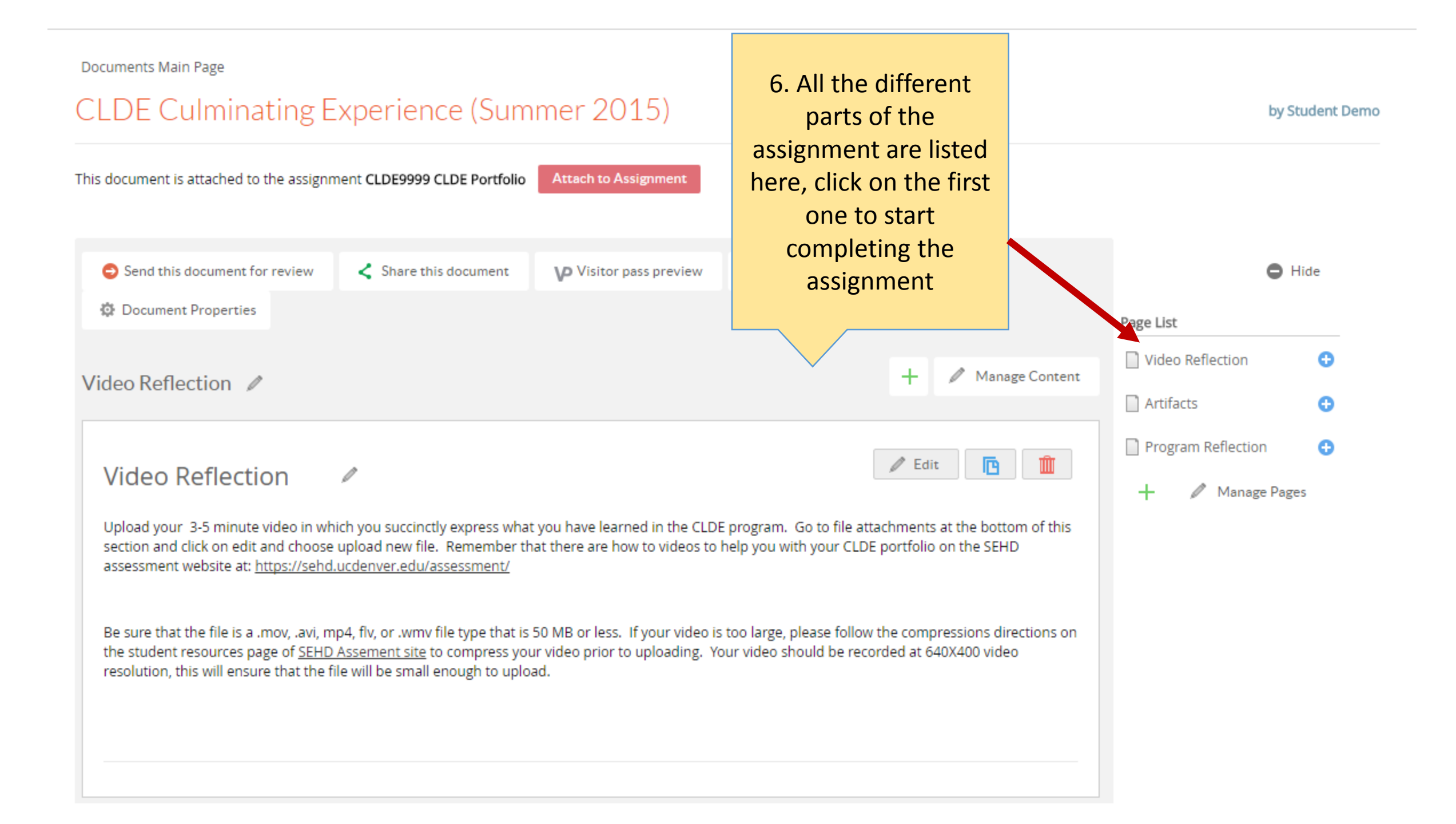

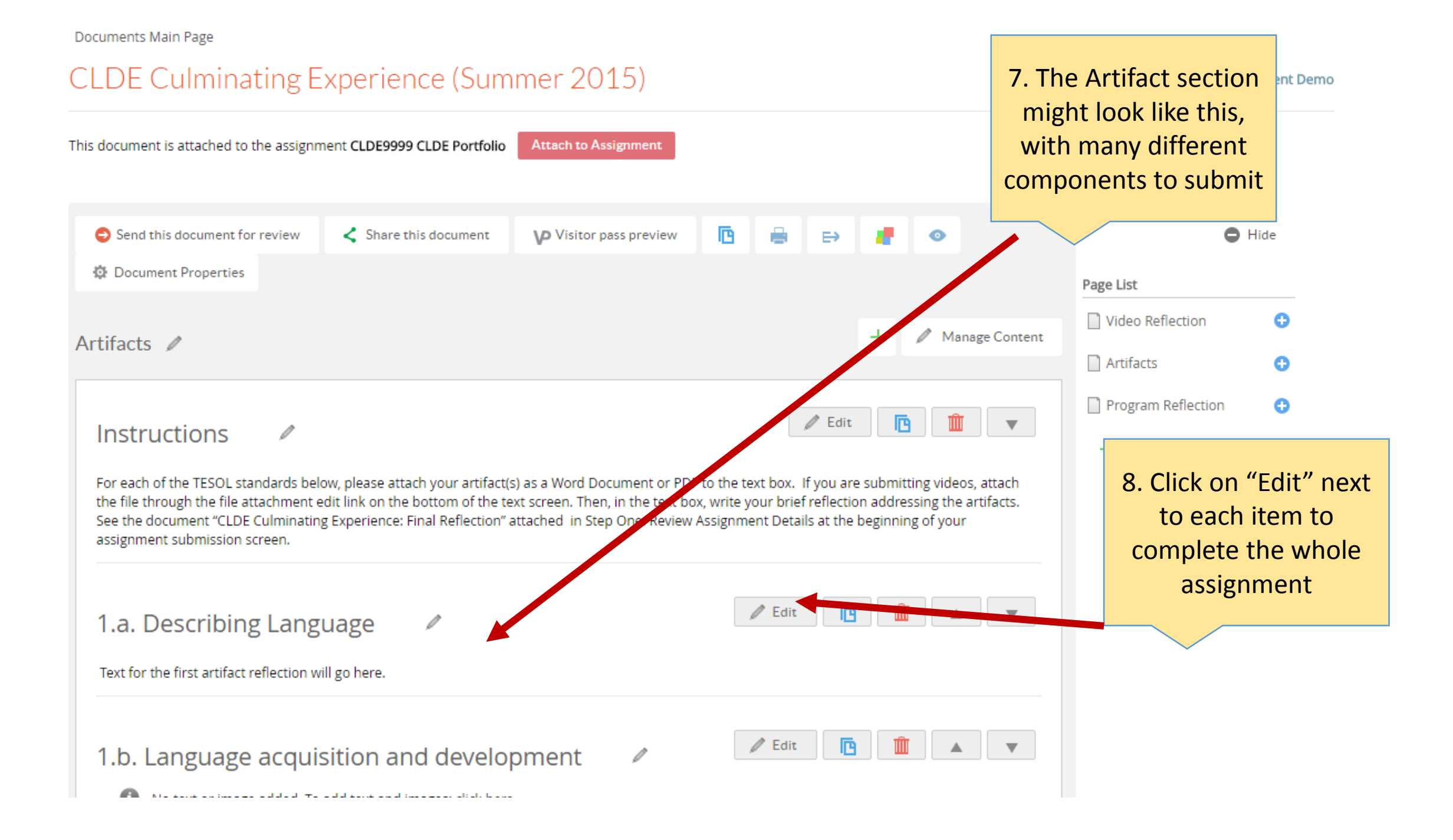

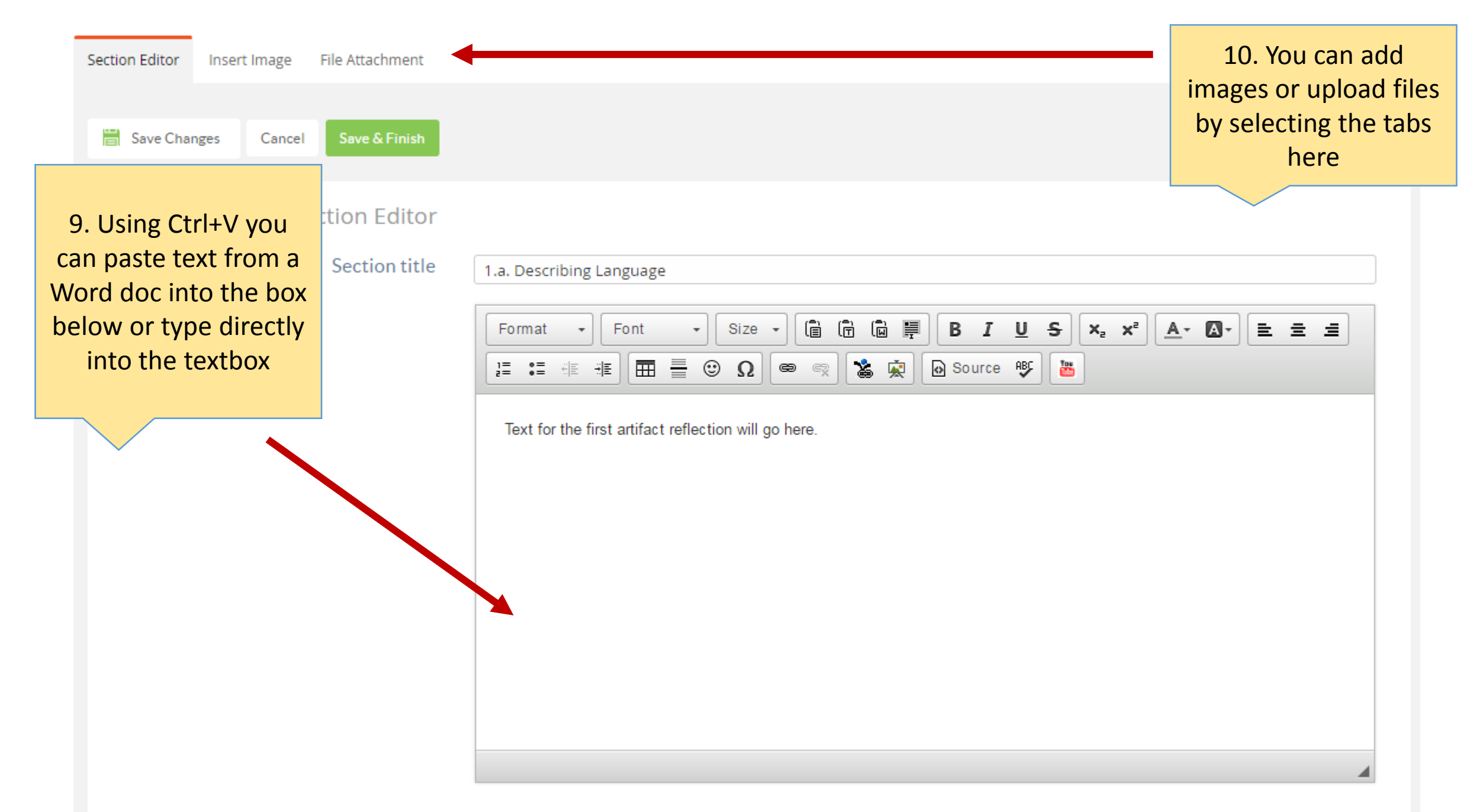

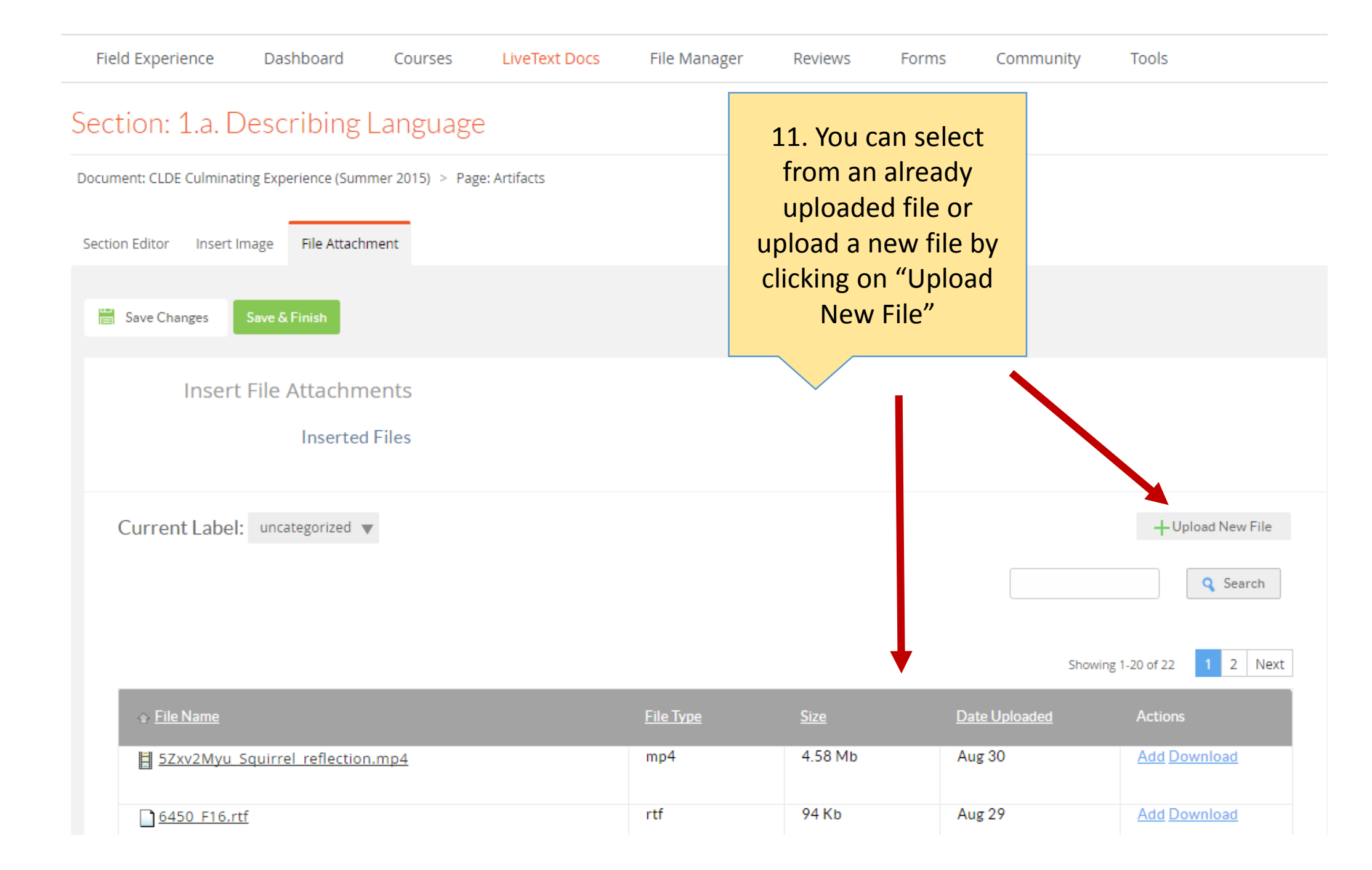

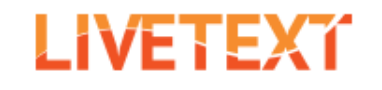

Document: CLD

Section Editor

Tools

Field Experience Dashboard LiveText Docs File Manager Community Courses Reviews Forms

Section: 1.a. Describing Language X Open 12. Click on "Chose 📃 Desktop 🔸 ✓ 
✓ Search Desktop age: Artifacts 13. Select the file you File" Organize 🔻 New folder need and click "Open" 3.50 KB File Attachment Insert 🔆 Favorites CU DENVER a Desktop Adobe Acrobat Document Ξ 61.5 KB L Downloads Save Changes Recent Places CU Denver PNG image ENVE 4.10 KB 🔚 Libraries Demo\_student\_SPEc=740\_Profile\_P ile Attachments Insert Documents aper J Music Microsoft Word Document Inserted Files Pictures Minnie\_Mouse\_Resume\_Resubmit 🛃 Videos E Microsoft Word Document w 10.9 KB 🕰 Homearoup UNTITI FD All Files File name: Demo\_student\_SPED5740\_Profile\_Pag 💌 Browse your computer to upload: Choose File No file chosen Open Cancel Up to 1 GB in size.

Browse from File Manager

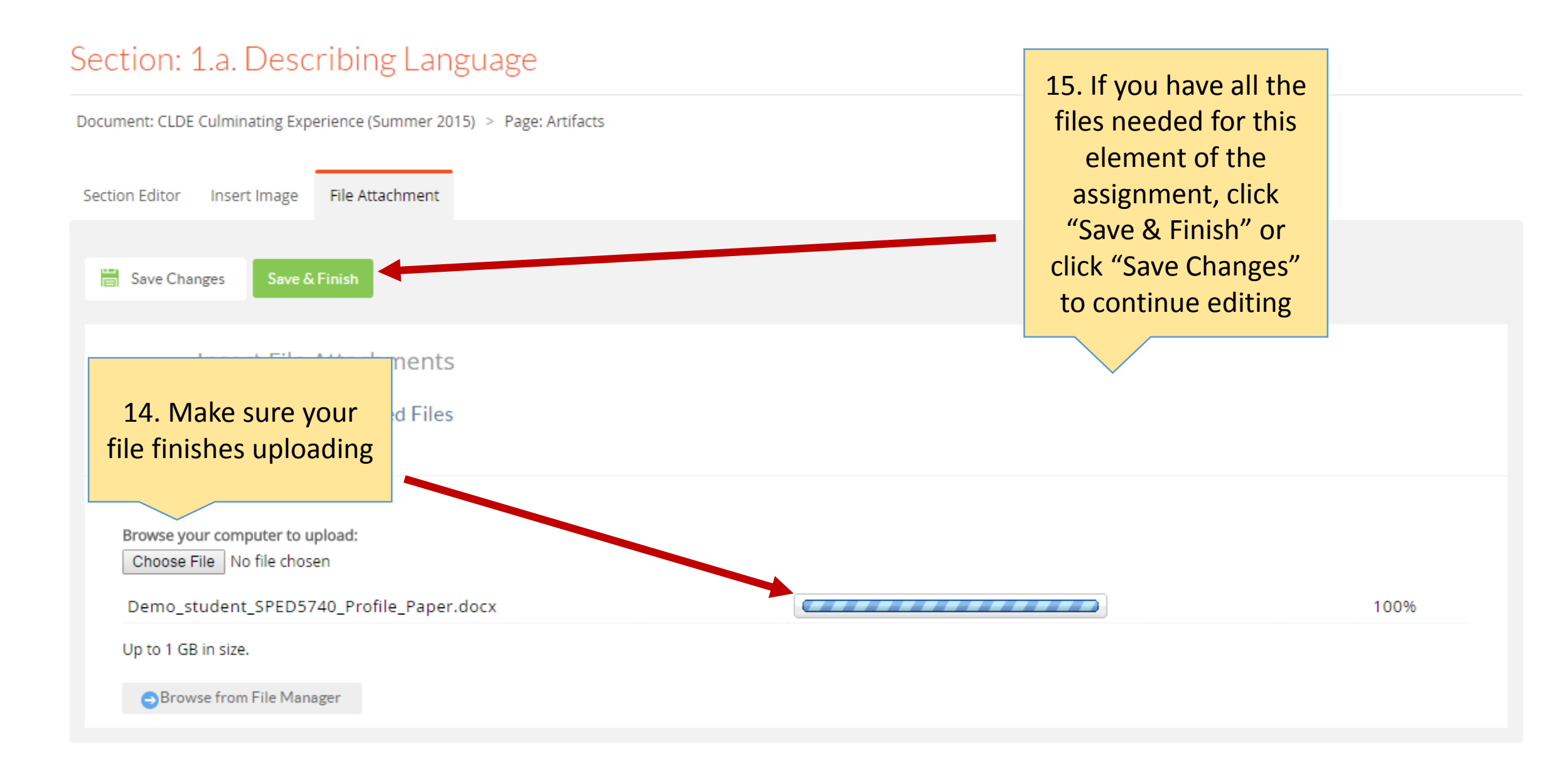

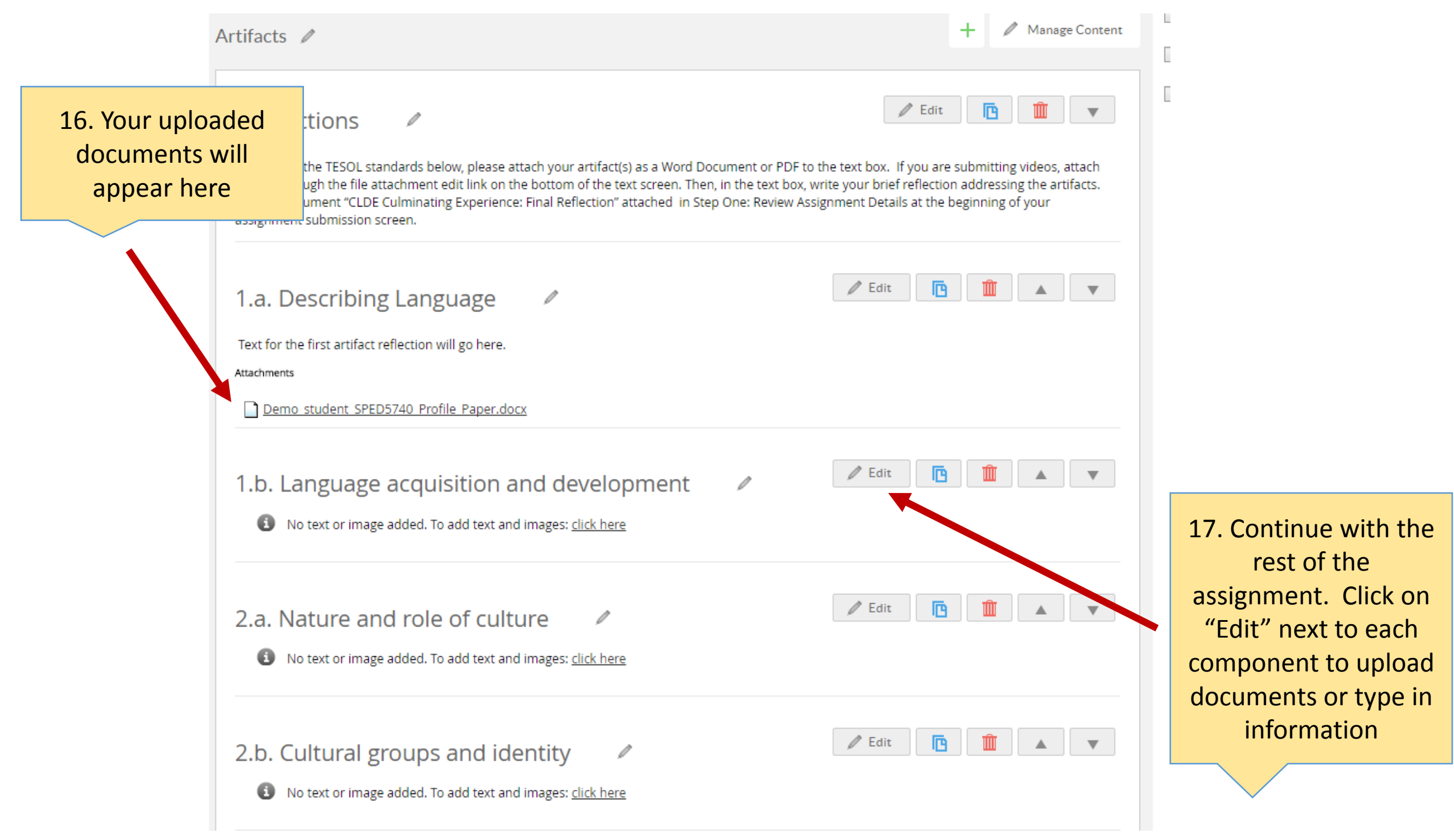

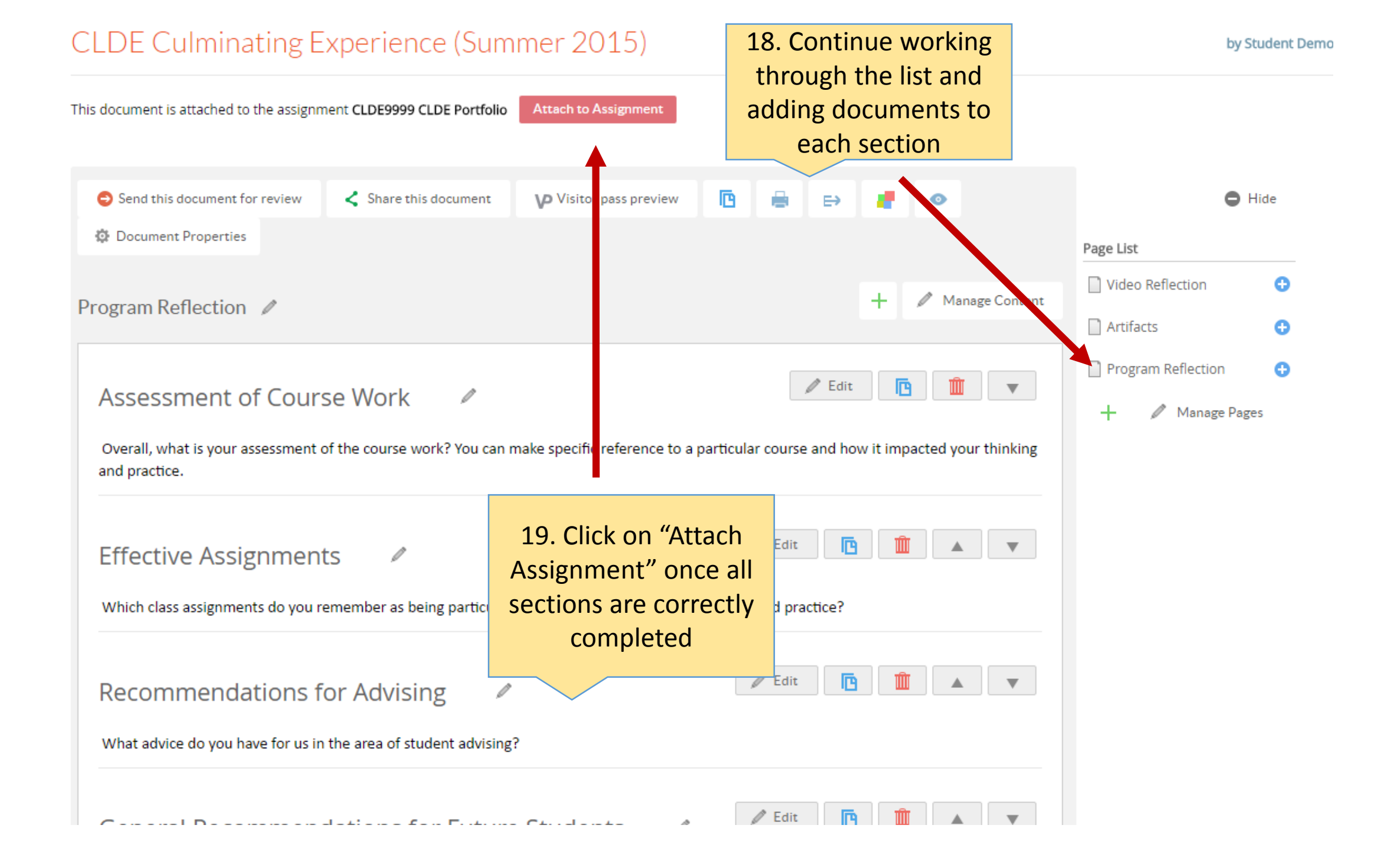

Courses Main Page > LTDEMO - 1 > LTDEMO - 1 Assignments > Assignment Details

#### CLDE9999 CLDE Portfolio

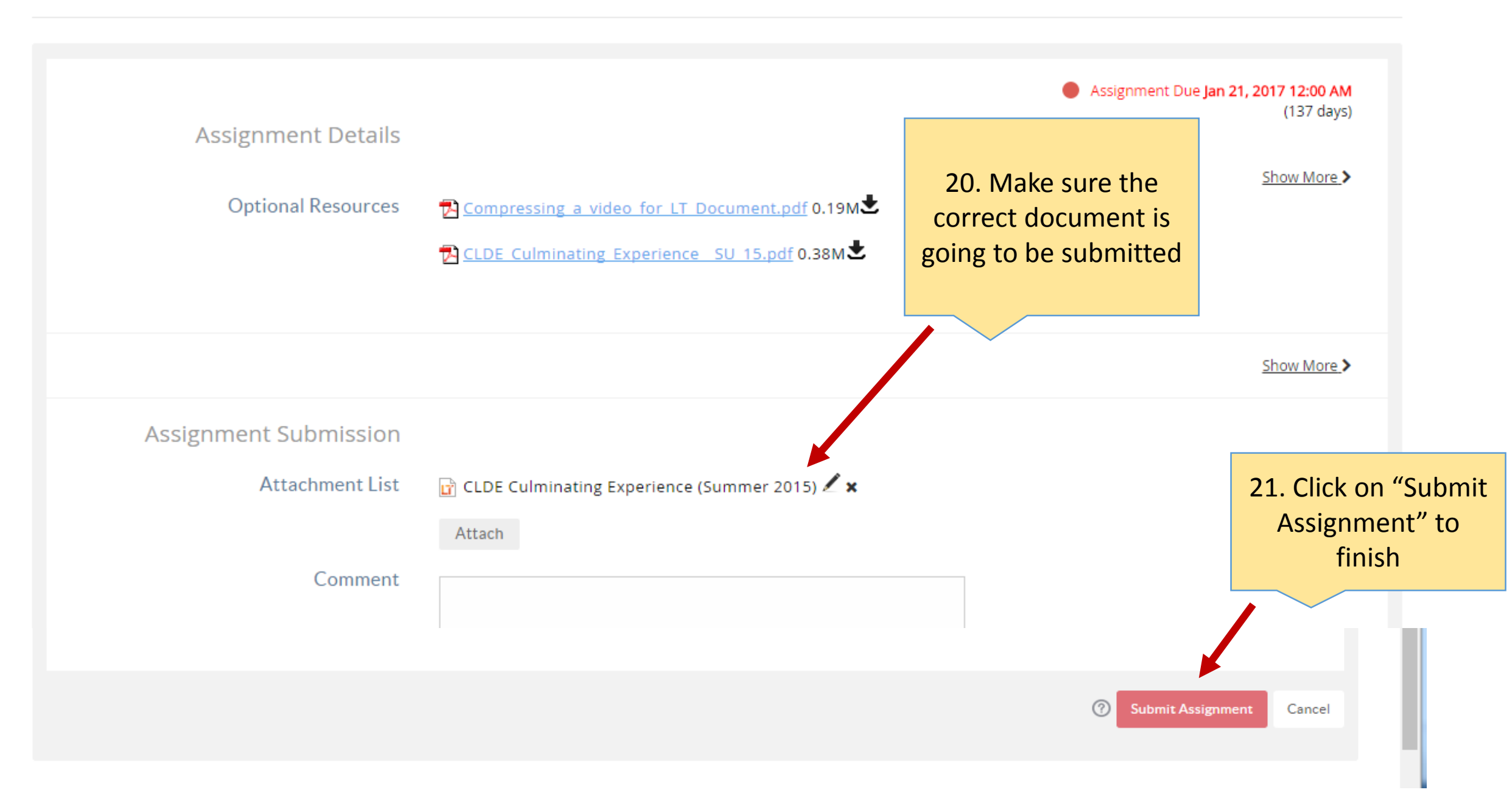

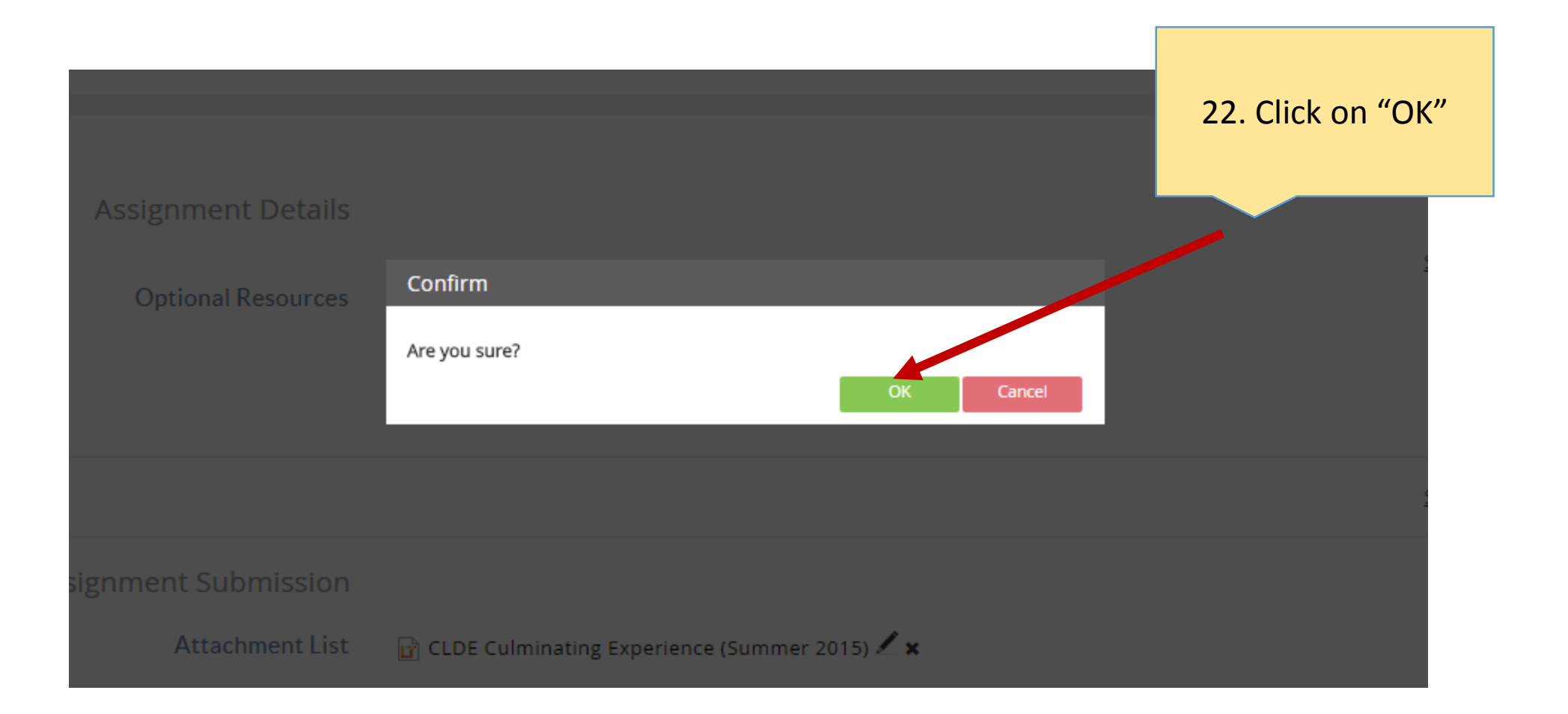

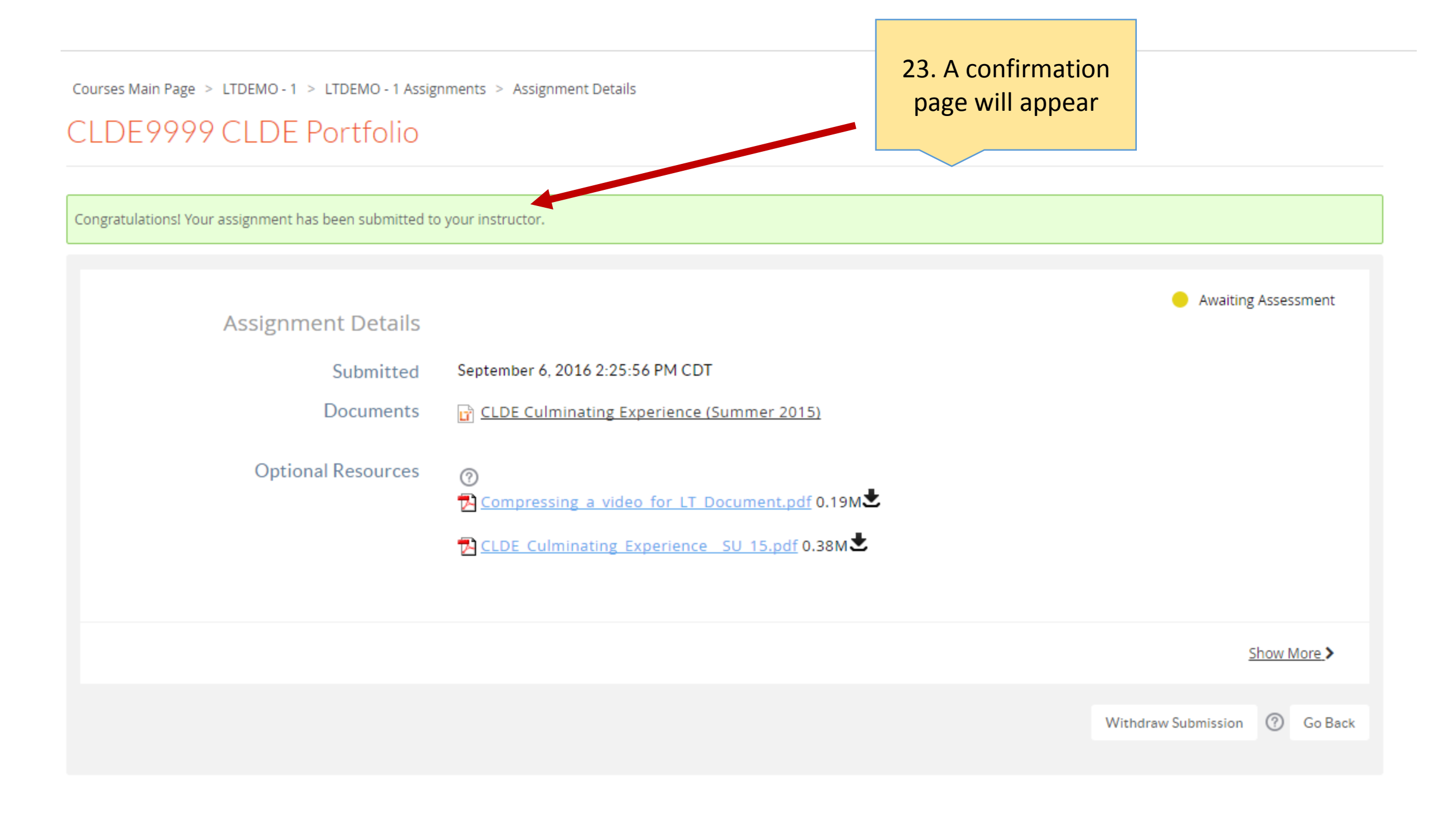

| ALPS PBA 1.1: Core Values <ul> <li>Need to Resubmit - Due June 1, 2017</li> <li>Continue Assignment</li> </ul> | CLDE9999 CLDE Portfolio  Awaiting Assessment View Assignment                                         |
|----------------------------------------------------------------------------------------------------|----------------------------------------------------------------------------------------------------|
| DPS #3 - Section 1                                                                                             | LTDEMO - Section 1                                                                                   |
| SPED 5740 Student Profile Paper<br>Awaiting Assessment<br>View Assignment                                      | UEDU 4/5931 UCTE Professional<br>Dispositions Assignment<br>• Awaiting Assessment<br>View Assignment |
| LT101 - Section 1                                                                                              | LT101 - Section 1                                                                                    |
| test<br>Assessment Published<br>View Assessment                                                                | My Class Assignment <ul> <li>Assessment Published</li> <li>View Assessment</li> </ul>                |
| LT101 - Section 1                                                                                              | LT101 - Section 1                                                                                    |

24. The assignment will now appear yellow while "Awaiting Assessment" and move to green once your professor has reviewed it

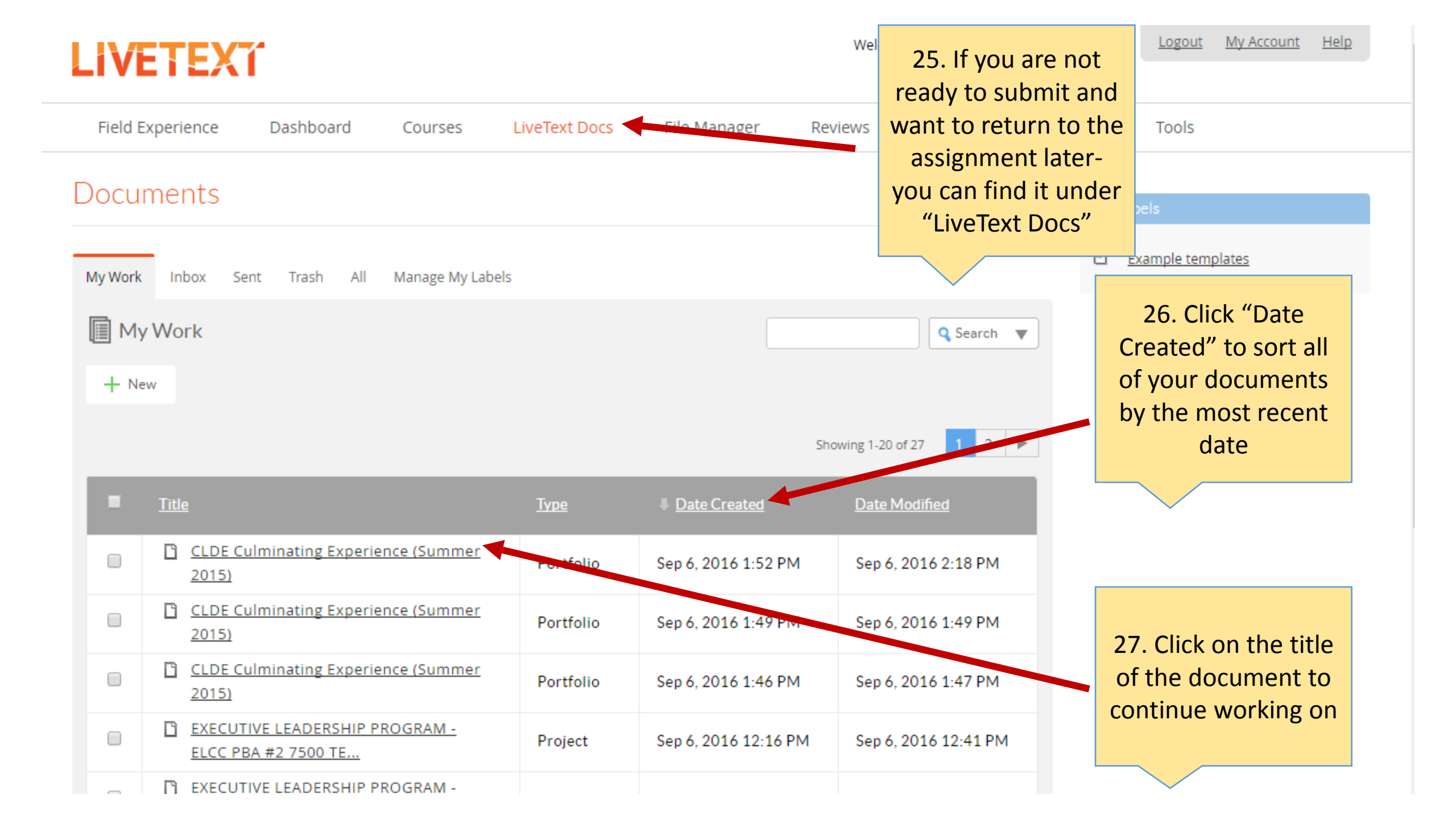

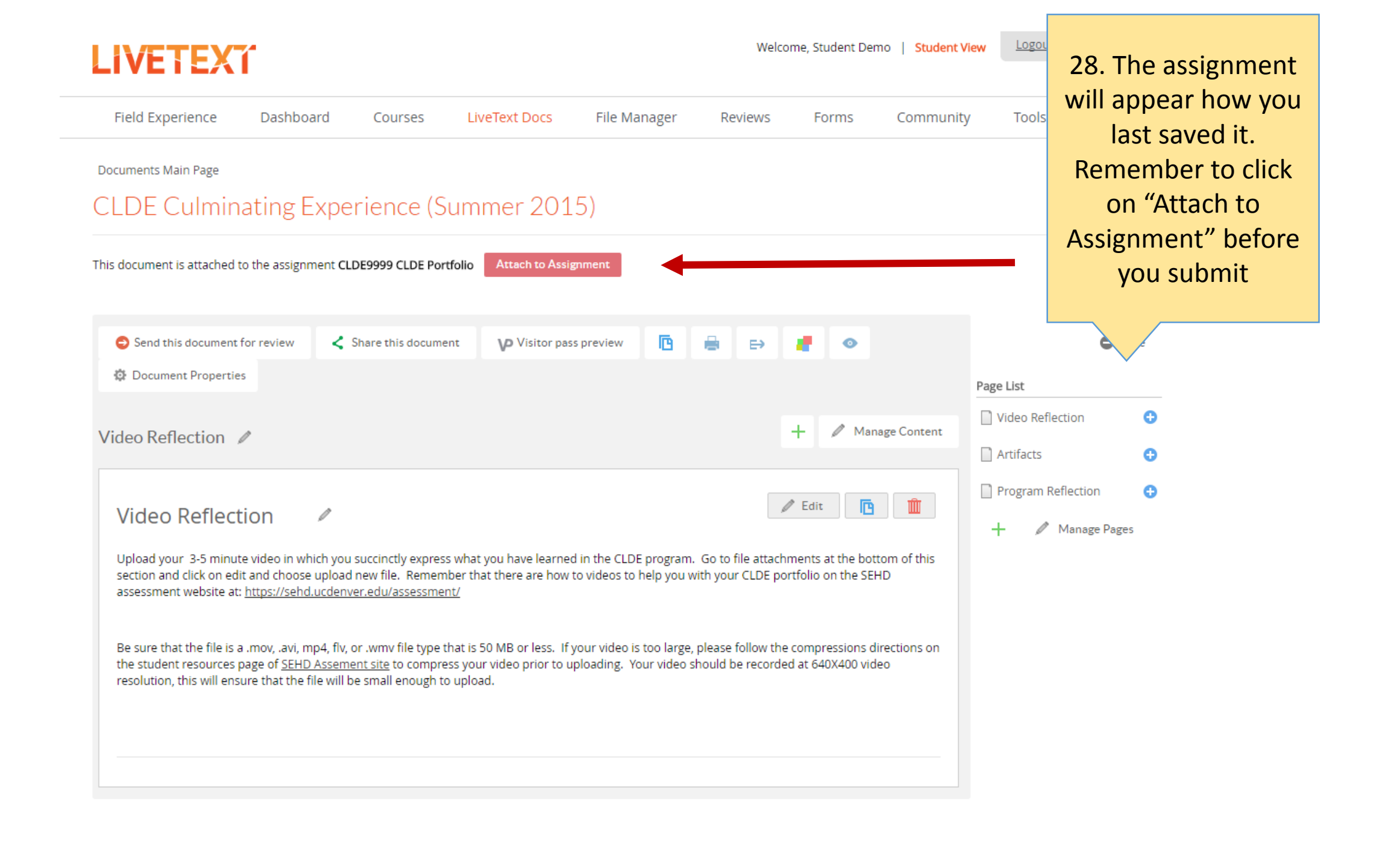

| ALPS PBA 1.1: Core Values <ul> <li>Need to Resubmit - Due June 1, 2017</li> <li>Continue Assignment</li> </ul> <li>DPS #3 - Section 1</li> | CLDE9999 CLDE Portfolio<br>Awaiting Assessment<br>View Assignment<br>LTDEMO - Section 1              |
|----------------------------------------------------------------------------------------------------|----------------------------------------------------------------------------------------------------|
| SPED 5740 Student Profile Paper<br>Awaiting Assessment<br>View Assignment                                                                  | UEDU 4/5931 UCTE Professional<br>Dispositions Assignment<br>• Awaiting Assessment<br>View Assignment |
| LT101 - Section 1                                                                                                    | LT101 - Section 1                                                                                    |
| test<br>Assessment Published<br>View Assessment                                                                                            | My Class Assignment <ul> <li>Assessment Published</li> <li>View Assessment</li> </ul>                |
| LT101 - Section 1                                                                                                    | LT101 - Section 1                                                                                    |

29. If you need to make edits after you already submitted your assignment, click on "View Assignment"

### CLDE9999 CLDE Portfolio

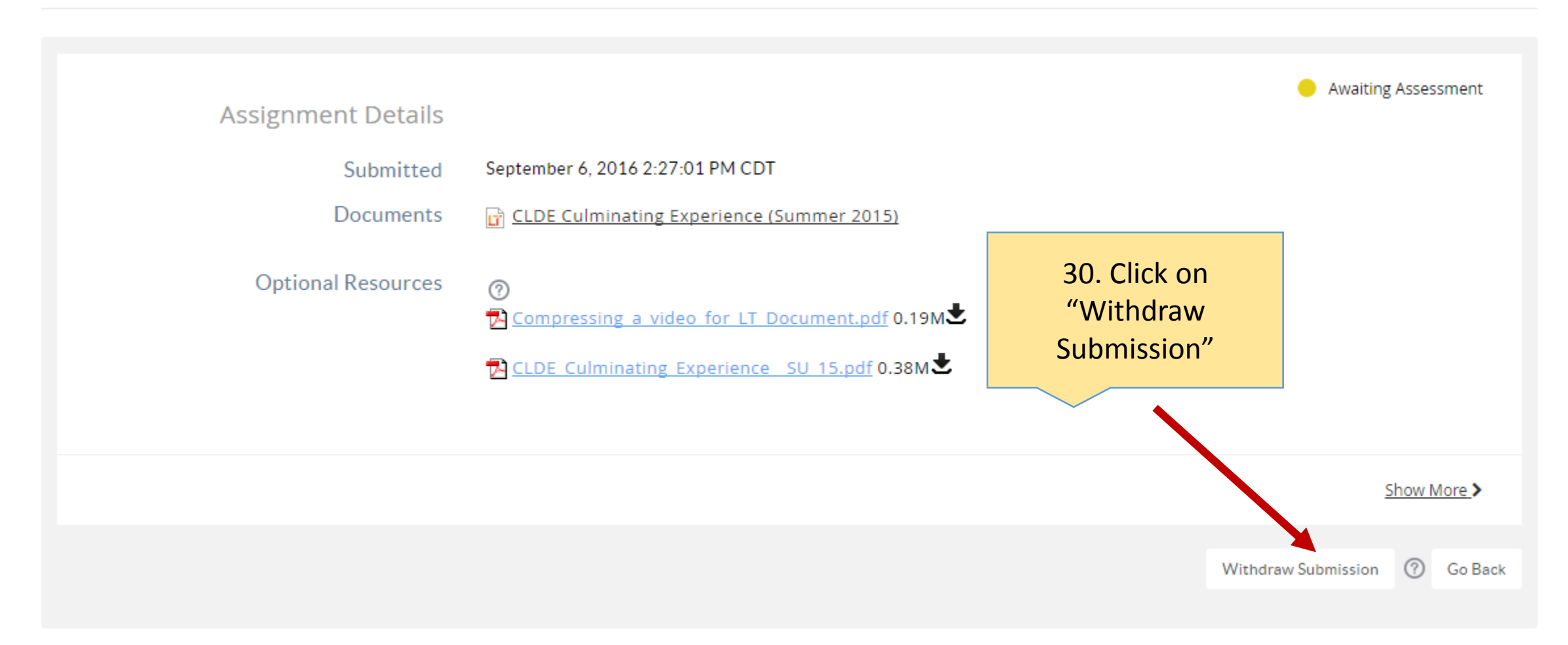

|                             | 31. Click "OK"                                                   |  |
|-----------------------------|------------------------------------------------------------------|--|
| )E Portfolio                |                                                                  |  |
| ent has been submitted to y | Confirm                                                          |  |
| ınment Details              | Are you sure you want to withdraw your submission ?<br>OK Cancel |  |
| Submitted                   | September 6, 2016 2:25:56 PM CDT                                 |  |
| Documents                   | CLDE Culminating Experience (Summer 2015)                        |  |
| ptional Resources           | ⑦<br>군 Compressing a video for LT Document.pdf 0.19M분            |  |

You have withdrawn your submission. This submission is no longer available for assessment.

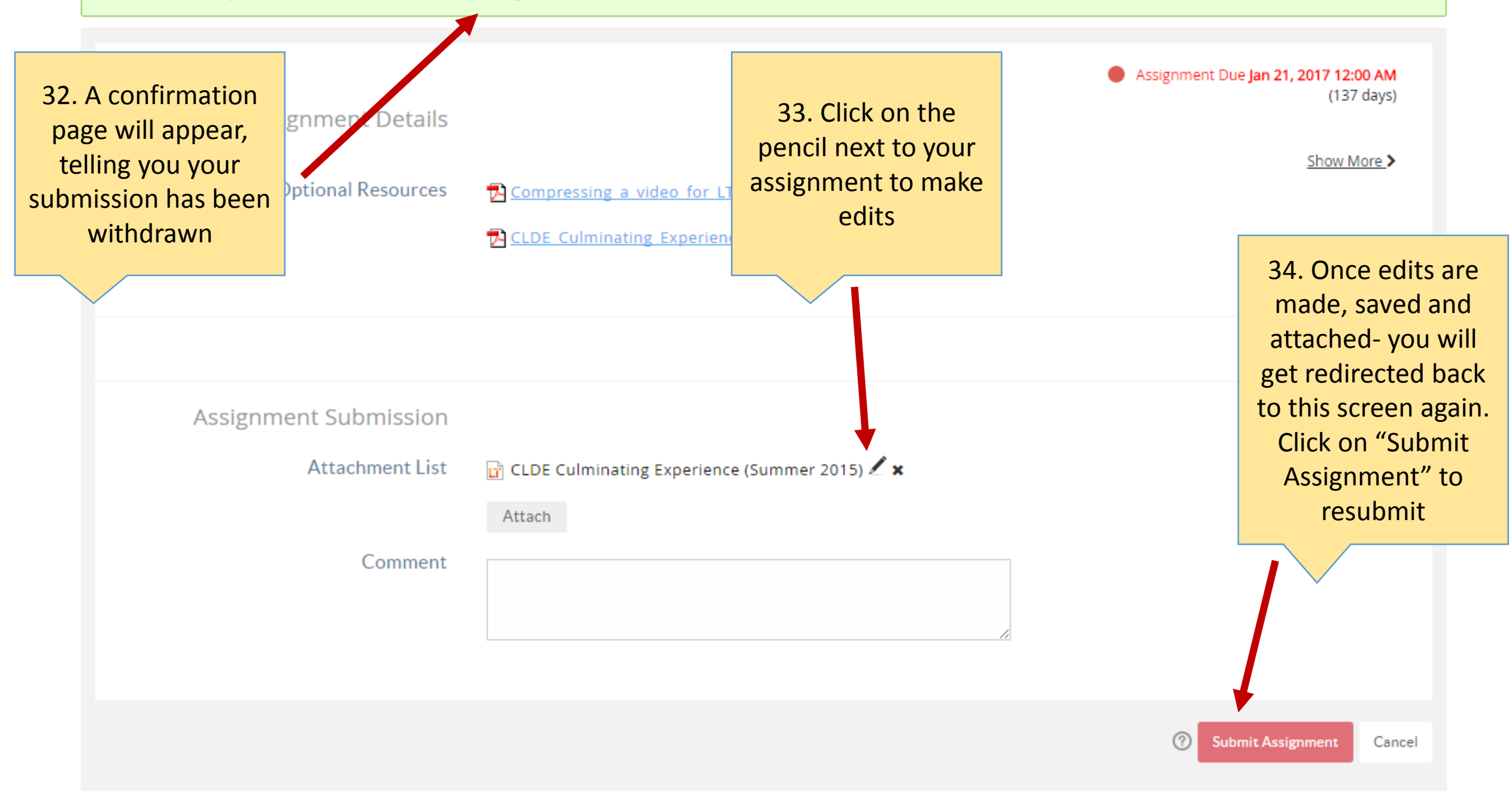